# 令和6组展 おホーツク陸上競技協会 大会申込について 令和5年度申込方法と大幅に変更しました。ご注意を! ORK オホーツク陸上競技協会

Track and Field of Okhotsk Okhotsk Recording Committee

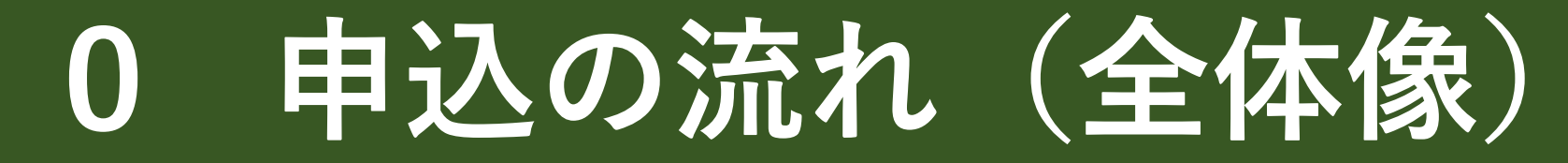

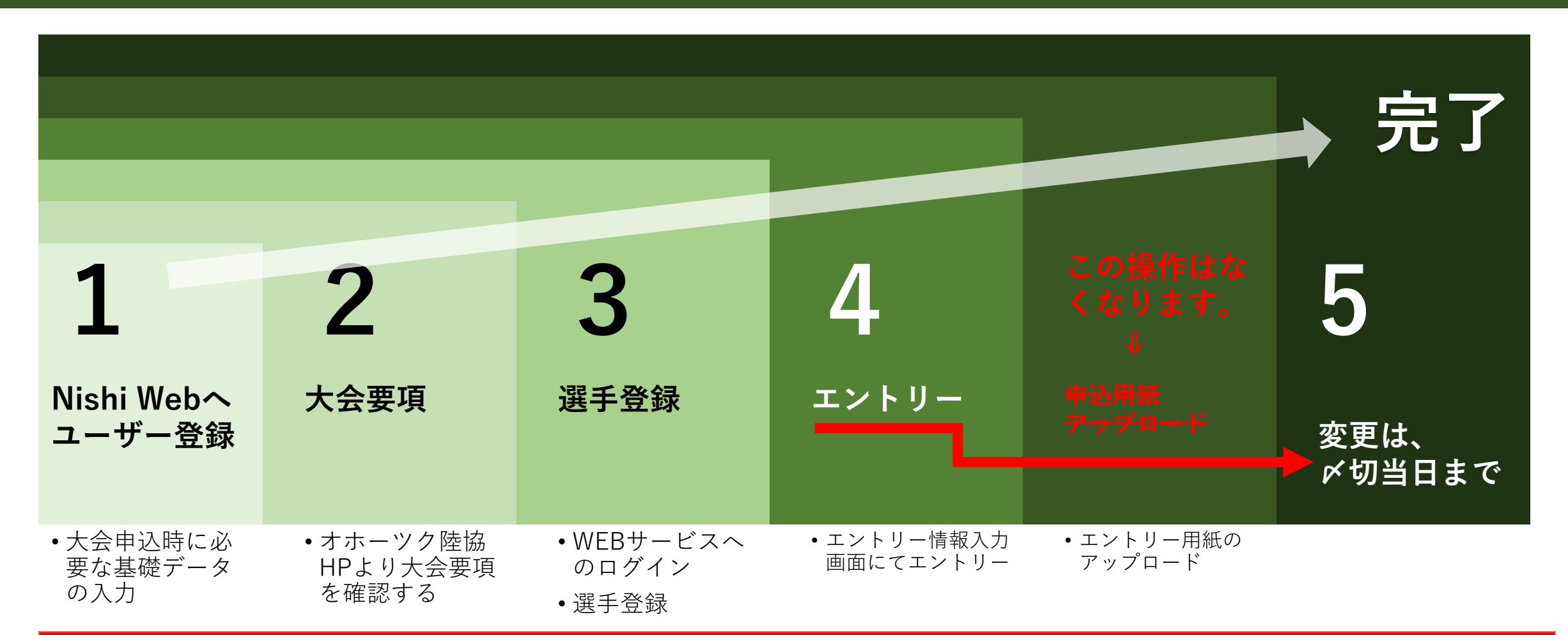

昨年までの『エントリー用紙のダウンロード→入力→アップロード』という作業がなくなります。

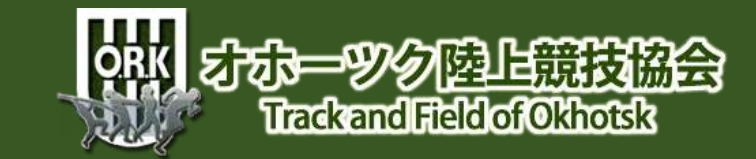

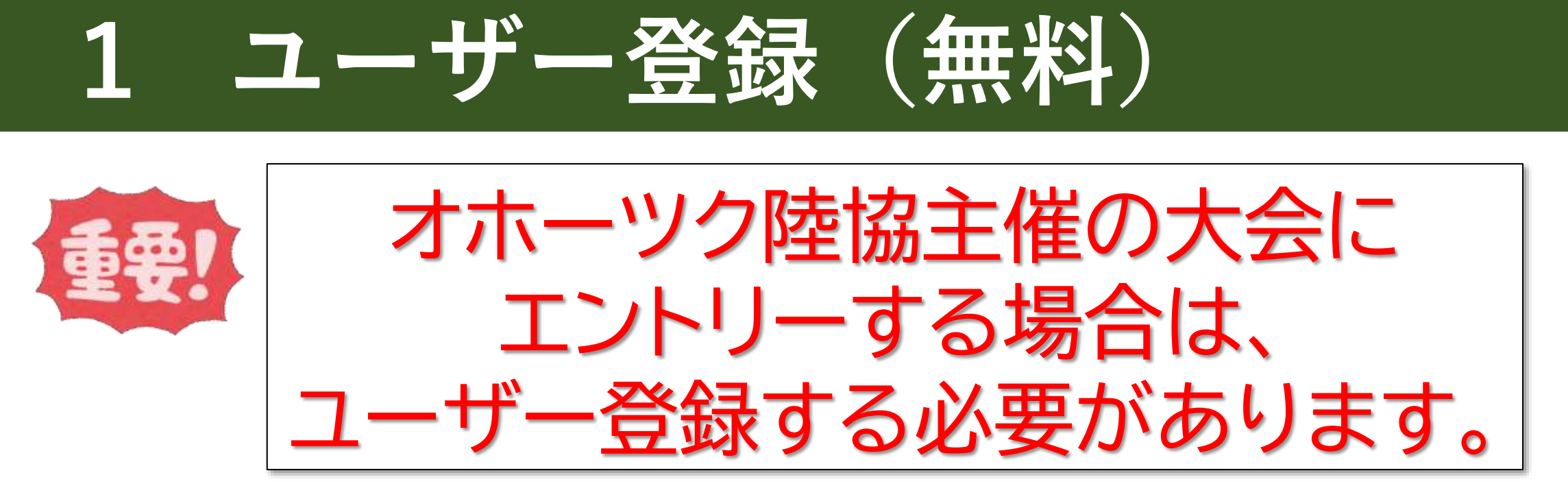

団体に所属する選手は、団体の代表者がユーザー登録します。

しかし、

個人で参加する場合(予定を含む)は、個人でユーザー登録する必要があります。

他陸協で同システムを採用している場合、 ユーザー登録をしておくと便利な場合があります。

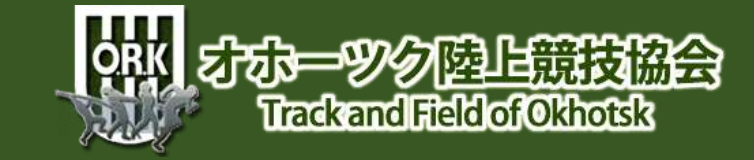

### 1-1 ユーザー登録への接続

### <u>https://nishi-nans21v.com/</u>

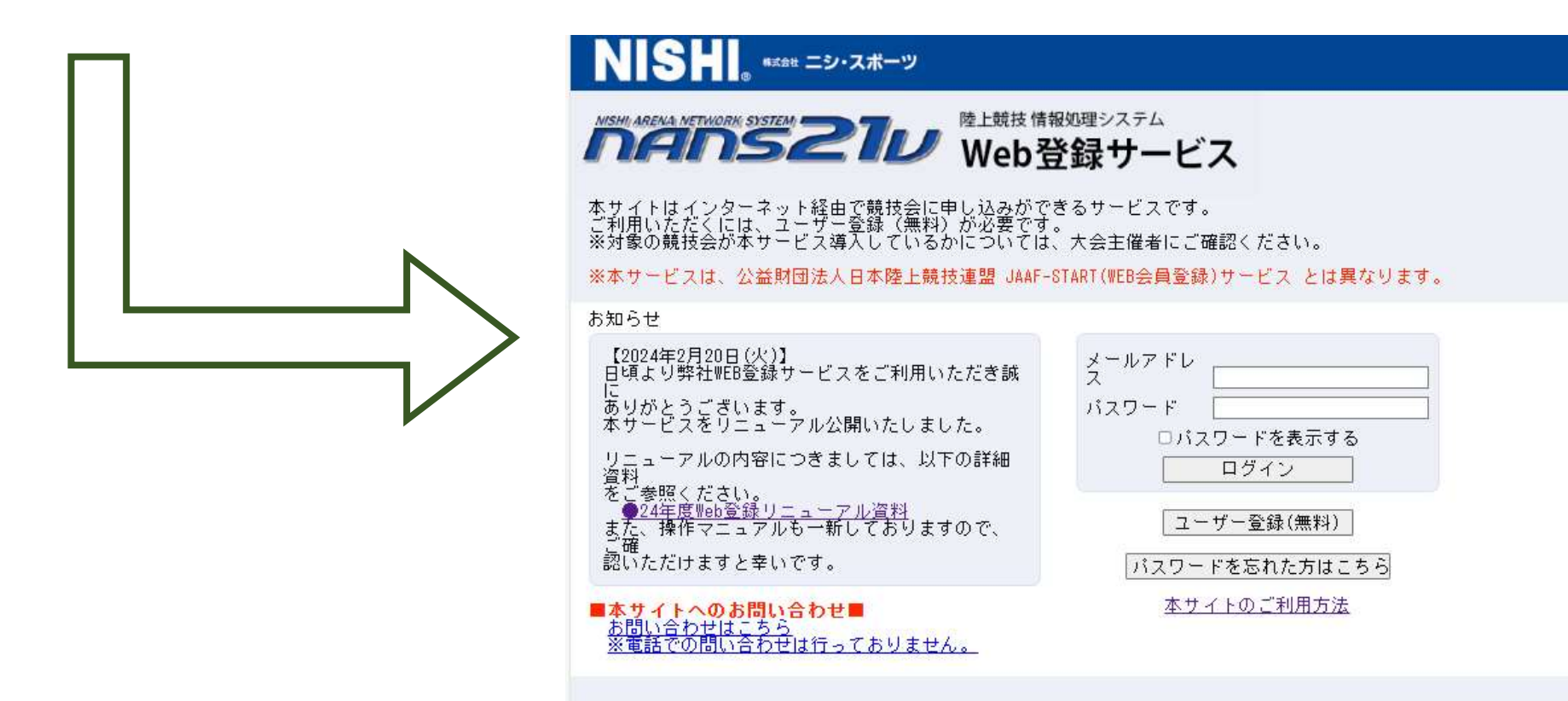

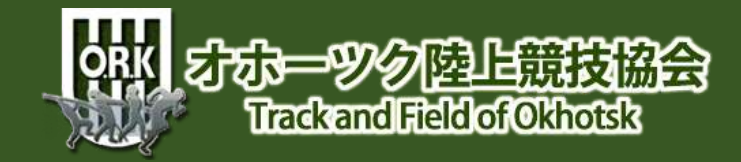

### 1-2 ユーザー登録画面

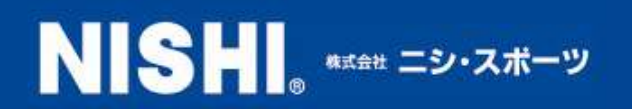

### MISHI ARENA NETWORK SYSTEM 270 陸上競技情報処理システム Web登録サービス

本サイトはインターネット経由で競技会に申し込みができるサービスです。 ご利用いただくには、ユーザー登録(無料)が必要です。 ※対象の競技会が本サービス導入しているかについては、大会主催者にご確認ください。

※本サービスは、公益財団法人日本陸上競技連盟 JAAF-START(WEB会員登録)サービス とは異なります。

### お知らせ

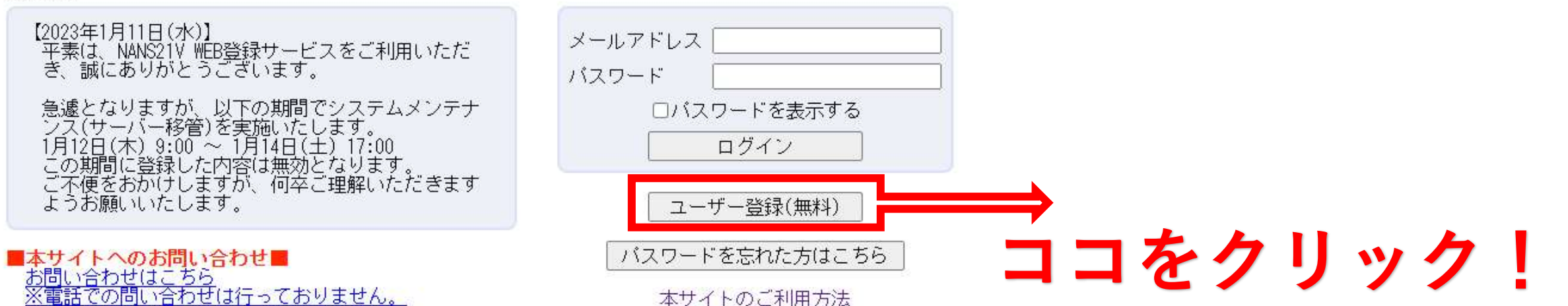

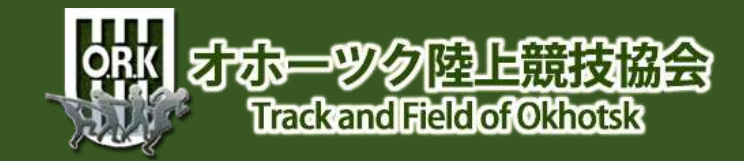

### の同意

同意しない

同意する

### 「「「「「」」」、WEB登録サービス

### ユーザー登録

利用約款をご確認の上 「同意する」を押してください。

### ■Heb競毀に関する利用規約

株式会社ニジ・スポーツ(以下「当社」といいます。)が運営する陸上競技会Meb登録サービス(以下「本サービス」といいます。)の利用について、 10节あどおり本親約を定めます。 利用ユーザーの皆さま(以下、「ユーザー」といいます。)には、本規約に従って、本サービスをご利用いただきます。

第1条 (適用)

本規約は、ユーザーと当社との間の本サービスの利用に関わる一切の関係に適用されるものとします。

第2条(利用登録) 登録希望者が当社の定める方法によって利用登録を申請し、当社がこれを承認することによって、利用登録が完了するものとします。 当社は、利用登録の申請者に以下の事由があると判断した場合、利用登録の申請を承認しないことがあり、その理由については一切の開示義務を負わ ないものとします。 利用登録の申請に際して虚偽の事項を届け出た場合
 本規約に遺反したことがある者からの申請である場合
 その他、当社が利用登録を相当でないと判断した場合

第2条(変更) 1. 利用登録を行ったユーザー(以下,「登録ユーザー」としいます。)は,氏名,住所など当社に届け出た事項に変更があった場合には,速やかに

当社に連続するものとします。 2、変更登録がなされなかったことにより生じた損害について、当社は一切責任を負いません。また、変更登録がなされた場合でも、変更登録前にすで に手続がなされた取引は、変更登録的の情報に基づいて行われますのでご注意くたさい。

第4条 (退会) 登録ユーザーが退会を希望する場合には、登録ユーザー本人が退会手続きを行ってください。所定の退会手続の終了後に、退会となります。

第5条(IDおよびパスワードの管理) 登録ユーザーは、自己の責任において、本サービスのIDおよびパスワードを管理するものとします。 登録ユーザーは、いかなる場合にも、IDおよびパスワードを範三者に譲渡または貸与することはできません。当社は、IDとパスワードの組み合わせが 登録情報と一致してログインされた場合には、そのIDを登録しているユーザー自身による利用とみなします。

- 第6条(禁止事項) ユーザーは、本サービスの利用にあたり、以下の行為をしてはなりません。
  (1) 法令または公序良俗に違反する行為
  (2) 犯罪行為に関連する行為
  (3) 当社のサーバーまたはネットワークの機能を破壊したり、妨害したりする行為
  (4) 当社のサービスの運営を妨害するおそれのある行為
  (5) 他のユーザーに関する個人情報を収集または蓄積する行為
  (6) 使のユーザーに広りずまず行為
  (7) 当社のサービスに関連して、反社会的勢力に対して直接または間接に利益を供与する行為
  (8) その他、当社が不適切と判断する行為

第7条(結債義務) ユーザーが、以下の各号に定める行為をしたときは、これにより当社が被った損害を結償する責任を負います。

# 目を通すこと!

### オホーツの陸上競技 Trackand Field of Okhotsk

ココをクリック

# 1-4 ユーザー情報入力①

### MANS 20 WEB登録サービス

### <u>ユーザー情報入力</u> \*:入力必須

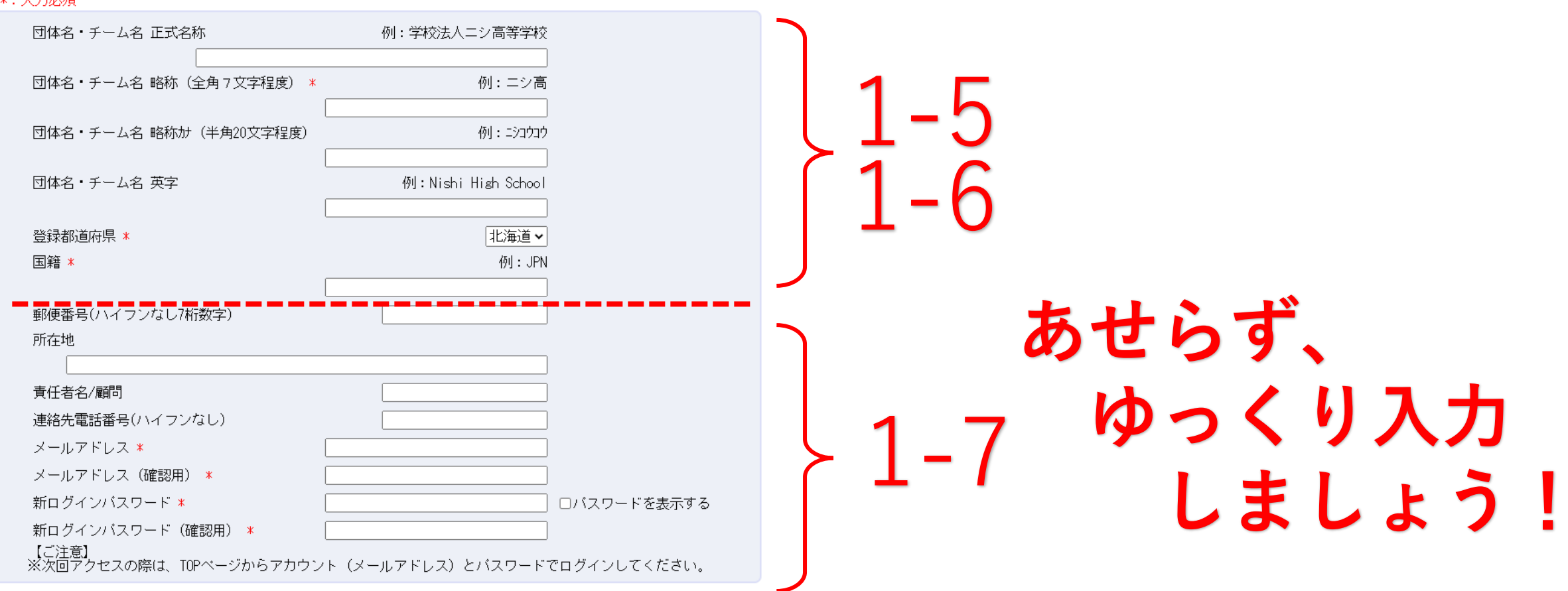

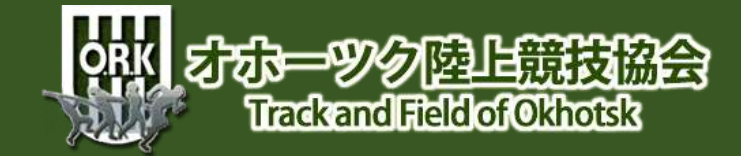

## 1-5 ユーザー情報入力(前半①)

### <u>「たれらろしい</u>WEB登録サービス

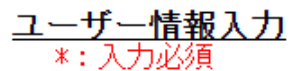

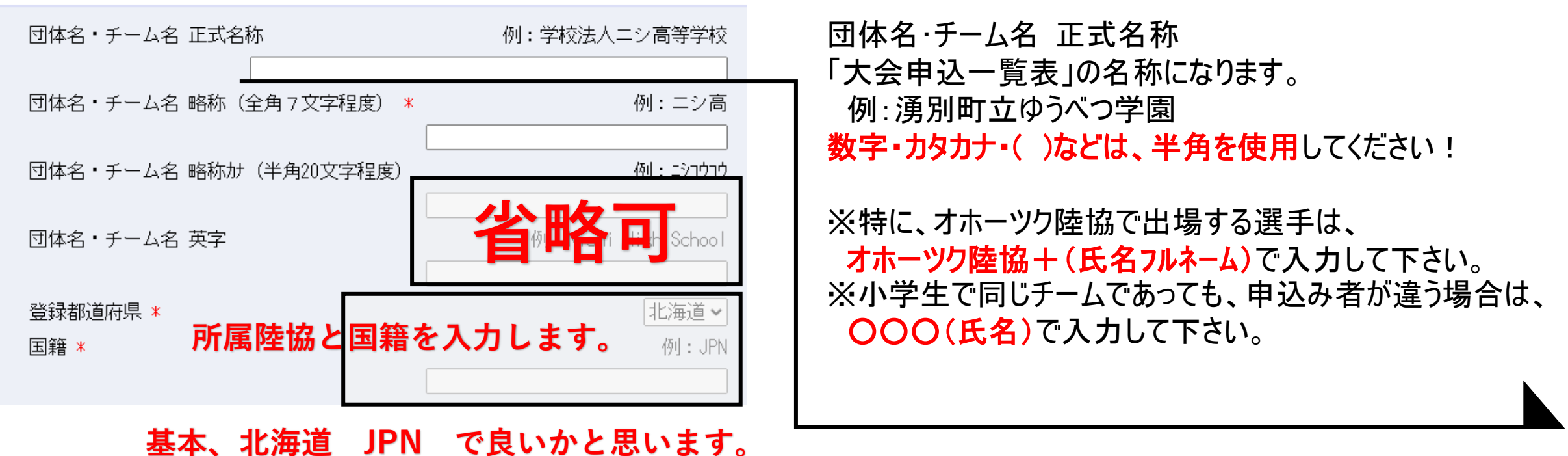

ORK すむーツク陸上競技協会 Trackand Field of Okhotsk

## 1-6 ユーザー情報入力(前半2)

### <u>「たれらろしい</u>WEB登録サービス

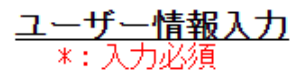

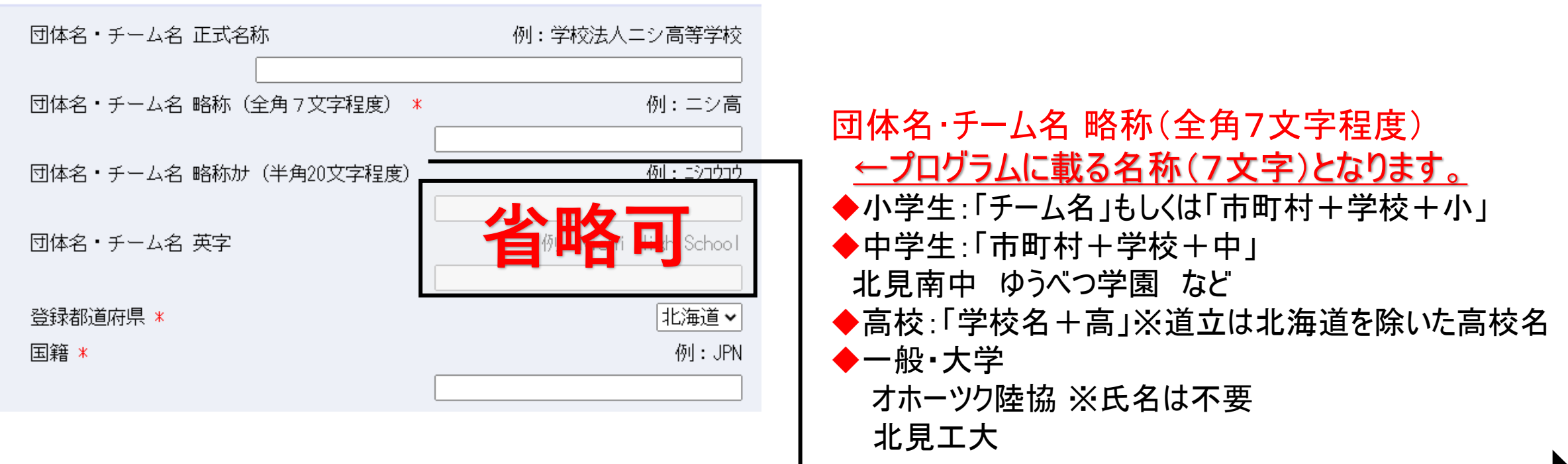

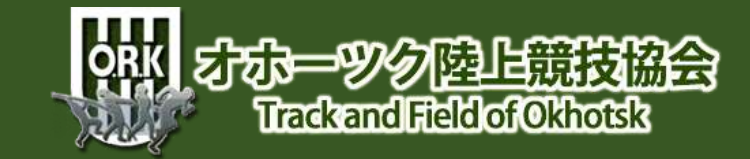

# 1-7 ユーザー情報入力(中盤)

### MANS210 WEB登録サービス

| 郵便番号(ハイフンなし7桁数字)<br>所在地<br>責任者名/顧問<br>連絡先電話番号(ハイフンなし)<br>メールアドレス *                                                  | <u>者からの連絡などに使用します。</u><br>号:ハイフンなしで7桁の数字<br>郵便物が届く範囲内で簡略化してOKです。<br>名:代表者1名です。<br>携帯電話の番号を入力してください、 <sup>ぜひ!入力を!</sup>                                                                                                    |
|----------------------------------------------------------------------------------------------------|----------------------------------------------------------------------------------------------------|
| メールアドレス(確認用) *<br>新ログインパスワード *<br>新ログインパスワード(確認用) *<br>【ご注意】<br>※次回アクセスの際は、TOPページからアカウント(メールアドレス)とバスワードでログインしてください。 | NISH. **** ニン・スポーツ<br>からい AREALA NETWORNE SISTEM<br>の名のころこのの<br>陸上競技情報処理システム<br>Web登録サービス<br>キサイトはインターネット経由で競技会に申し込みができるサービスです。                                                                                                    |
| ここで登録したアドレスやパスワードは、<br>今後WEB登録システムにログインする時<br>必要です。忘れないような工夫が必要で                                                    | ご利用いただくには、ユーザー金録(無料)が必要です。<br>※対象の競技会が本サービス導入しているかについては、大会主催者にご確認ください。<br>(※本サービスは、公益財団法人日本陸上競技連盟、JAAF+START(#EB会員登録)サービス とは異なります。<br>お知らせ<br>(2023年1月18日(水))<br>前回に引き続き、以下の時間帯でシステムメンテナ<br>シス(サー/)移電)を実施いたします。<br>1月23日(月)11:00 ~ 13:00<br>この時間帯に登録した内容は類めとなります。<br>こ不便をおかけしますが、何卒ご理解しただきます<br>ようお願いいたします。 |

半角英字、数字をそれぞれ1文字以上含む新ログインパスワードにしてください。

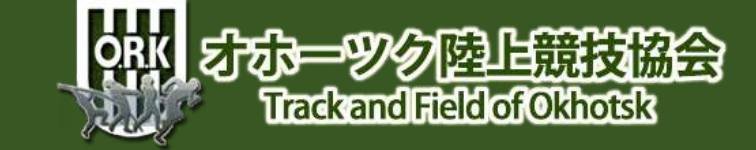

バスワードを忘れた方はこちら

本サイトのご利用方法

■本サイトへのお問い合わせ■ お問い合わせはこちら ※雪話での問い合わせは行っておりません。

## 1-8 ユーザー情報入力(後半)

### *「「「「」」」*WEB登録サービス

### <u>ユーザー登録</u>

以下の内容で登録を行います。

| 団体名・チーム名 正式名称 | : オホーックゆうべつ学園            |
|---------------|--------------------------|
| 団体名・チーム名 略称   | : ゆうべつ学園                 |
| 団体名・チーム名 略称け  | : オホーツクユウヘ゛ツカ゛クエン        |
| 団体名・チーム名 英字   | : Yubetsugakuen          |
| 登録都道府県        | : 北海道                    |
| 国籍            | : JPN                    |
| 郵便番号          | : 0996414                |
| 所在地           | : 紋別郡湧別町錦町223番地          |
| 責任者名/顧問       | : 豊原 隆之                  |
| 連絡先電話番号       | : 090-2074-5692          |
| メールアドレス       | : paultakayuki@gmail.com |
| パスワード         |                          |

### の注加まさしか WEB 登録サービス

### ユーザー登録 以下の内容で登録を行います。 団体名・チーム名 変式名称 : オホーツクゆうべつ学園 団体名・チーム名 解酢 1 ゆうべつ学園 団体名・チーム毛 戦称か : 料-35354(35)気) 団律名・チーム名 英字 1 Yubetsugakuen 全時都道府県 1 北澤道 1 JPN 田田 内容に間違いなければ 1 0096414 1 被知道重新的机器町223番地 責任者名/翻閉 1 豊原 陸之 連絡先輩話編号 : 090-2074-5692 メールアドレス : paultakayuki@gmali.com パスワード . ..........

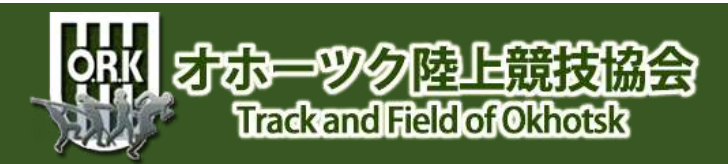

全部する